## Client Instructions for Setting up NETTRAKK Account

All clients will receive an email invite from their Agent that says..."I've set you up with NETTRAKK". This is the Welcome Email.

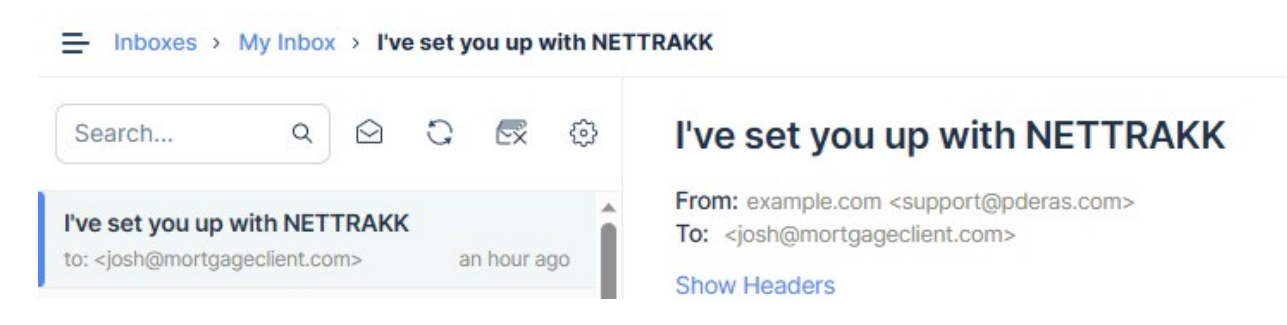

Please click the Accept button at the bottom of the email to be prompted to set up your account.

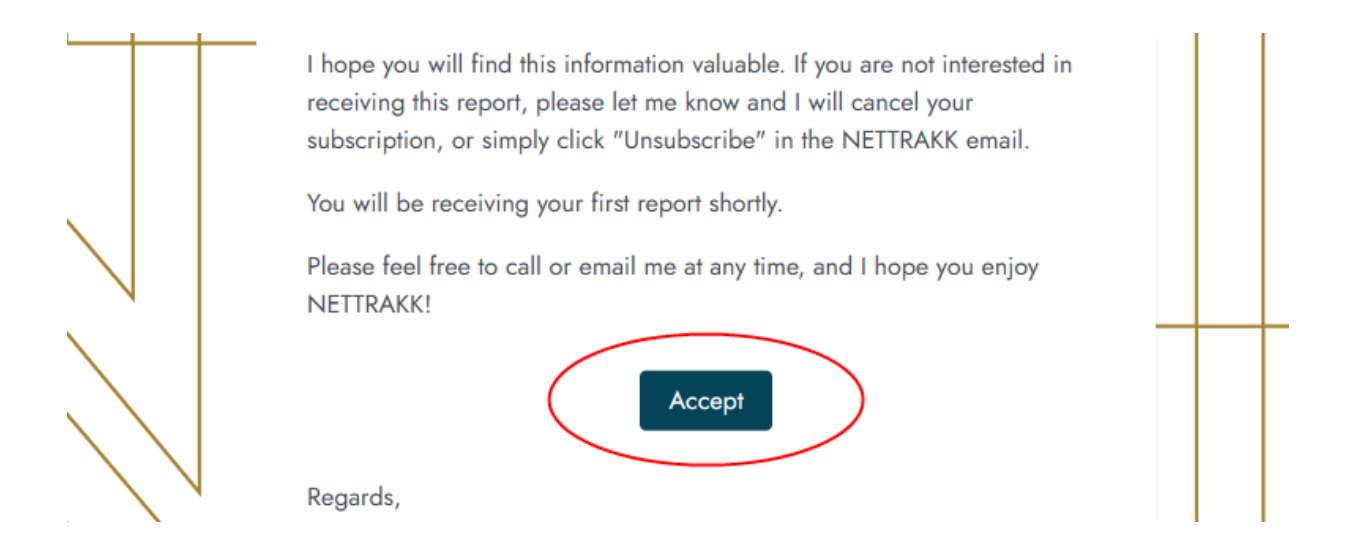

After you Accept, you will need to finish your Profile Setup by first creating a password.

| <b>NETTRAKK</b>                                                                                                    |  |
|----------------------------------------------------------------------------------------------------|--|
| Finish Profile Setup                                                                                                   |  |
| Accept invite from <b>Candace Miller</b> by completing this form. You will be able to login after setting up password. |  |
| Password                                                                                                    |  |
|                                                                                                    |  |
| Password Confirmation                                                                                                  |  |
| Complete                                                                                                    |  |

Once your password is created, you will get a pop up with some instructions on finishing your setup.

| Hi Josh Nicholsen,                                                                                                |                                                                                     | ×                                                       |
|----------------------------------------------------------------------------------------------------|-------------------------------------------------------------------------------------|---------------------------------------------------------|
| Welcome to NETTRAKK!                                                                                              |                                                                                     |                                                         |
| To get started please click on the gold pencil on the My<br>can select the orange button to access the NETTRAKK t | Properties page to complete your current mortgage and ac<br>Net Worth Summary page. | ddress details. Once your information is accurate, you  |
| Request the current market value of your home by click<br>in your home as your mortgage balance is changing ev    | ing on the "Calculate Value" button. This valuation will track<br>ery month.        | how the market fluctuations are impacting the net worth |
| And take advantage of the various tools you can use to                                                            | learn how to save money and build wealth through your gre                           | eatest asset ~ your home.                               |
|                                                                                                    | Class                                                                               | Class & Don's Show Again                                |

You will need to click on "Add New" to get your current home and mortgage details into NETTRAKK.

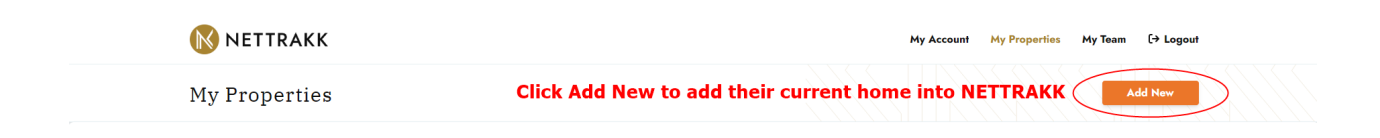

Please complete the following only once per term:

- Current Address
- Original Purchase Price
- Current Loan Start Date
- Most Recent Mortgage Term Starting Balance
- Current Loan Term in Months
- Current Loan Amortization
- Current Interest Rate
- Payment Frequency
- Mortgage Renewal Date

Please be sure to Save all of this information.

| NETTRA             | RAKK<br>KK Net Worth St                                                       | ummary                                                                                                    |                                                               |                                                                         |                                               | My Account                                                            | My Properties My Tea                                                                    | m [→ Logout              |
|--------------------|-------------------------------------------------------------------------------|----------------------------------------------------------------------------------------------------|---------------------------------------------------------------|-------------------------------------------------------------------------|-----------------------------------------------|-----------------------------------------------------------------------|-----------------------------------------------------------------------------------------|--------------------------|
| Address<br>Address | Add current add                                                               | ress details here                                                                                                    | City                                                          |                                                                         | Province<br>Province                          | ~                                                                     | Postal Code<br>Postal Code                                                              |                          |
|                    |                                                                               | Purchase Price<br>Add Original Purchase F<br>will track your home eq<br>Current Loan Start Date<br>Select Date Add Curre | Price and NETTRAKK<br>uity from day one<br>nt Loat Start Date | Purchase Date<br>Purchase Date<br>Most Recent Term Start<br>Loan Amount | Add Purchase Dat                              | e<br>Add your Most<br>Balance here.<br>or refinanceJ<br>signed mortga | Recent Term Mortgagg<br>You might be in a rene<br>Please use your curreni<br>ge details | e Starting<br>wal -<br>t |
|                    | Current Loan Term (months<br>60<br>Current Loan Payment Freq<br>Please Select | uency                                                                                                    | Current Loan Amortization Te                                  | rm (years)                                                              | V Current Loan Intere<br>Max Loan Amount<br>0 | est Rate (%)                                                          |                                                                                         |                          |
|                    |                                                                               | (                                                                                                    | Sa                                                            | ve                                                                      |                                               |                                                                       |                                                                                         |                          |

Once you have completed your account details and saved your profile, you will be taken to the home screen where you will click "View Property" to access The NETTRAKK Net Worth Summary.

| <b>NETTRAKK</b>                                                                                                    | My Account My Properties My Team [+ Logout                                                                 |
|----------------------------------------------------------------------------------------------------|----------------------------------------------------------------------------------------------------|
| My Properties                                                                                                    | Add New                                                                                                    |
| State   Bruchase Price: \$425,000.00   State As9%: \$300,000.00   Remaining: 1 year, 7 months   Balance: \$277,050.80 | Click View Property to access the<br>NETTRAKK Net Worth Summary and<br>starting tracking your home equity! |

To calculate the current net worth of your home you will click on "Calculate Value". There are also various mortgage calculators that will educate you on your financial options.

| Curr                                                                                                    | rent Estimated Value of Your Home                                                      |
|----------------------------------------------------------------------------------------------------|----------------------------------------------------------------------------------------|
|                                                                                                    | \$425,000.00                                                                           |
| Click Calculate Value to get a<br>.urrent market evaluation and $\longrightarrow$ (<br>rack the net worth of your home!                                         | Calculate Value Self Evaluate<br>Don't agree?<br>Comparative Market Evaluation Request |
|                                                                                                    |                                                                                        |
|                                                                                                    | Are you on TRAKK?                                                                      |
| The current net worth of your home <b>\$154,1</b>                                                                                                    | Are you on TRAKK?                                                                      |
| The current net worth of your home \$154,13<br>If you were to sell your home today you would have a                                                             | Are you on TRAKK?<br>39.30.<br>pproximately \$154,139.30 in equity.*                   |
| The current net worth of your home \$154,1<br>If you were to sell your home today you would have an<br>*Current Market Value - Current Mortgage Balance = Net E | Are you on TRAKK?<br>39.30.<br>pproximately \$154,139.30 in equity.*                   |

You are now set up and ready to go!

You can now look forward to the monthly automated email that will give you access to the NETTRAKK Net Worth Summary. It will calculate your current equity position as it changes with every mortgage payment and adjustment in market value.